## Instalar RDC (Remote Desktop Connection)- Linux

- Os sistemas operacionais baseados em Unix não vêm com um aplicativo para suportar acesso remoto baseado em RDP. A opção é instalar o Remmina Remote Desktop Client. Isso pode ser feito de duas maneiras:
  - **1.1.**Abra o Ubuntu Software Center ou outra loja de aplicativos em seu computador.

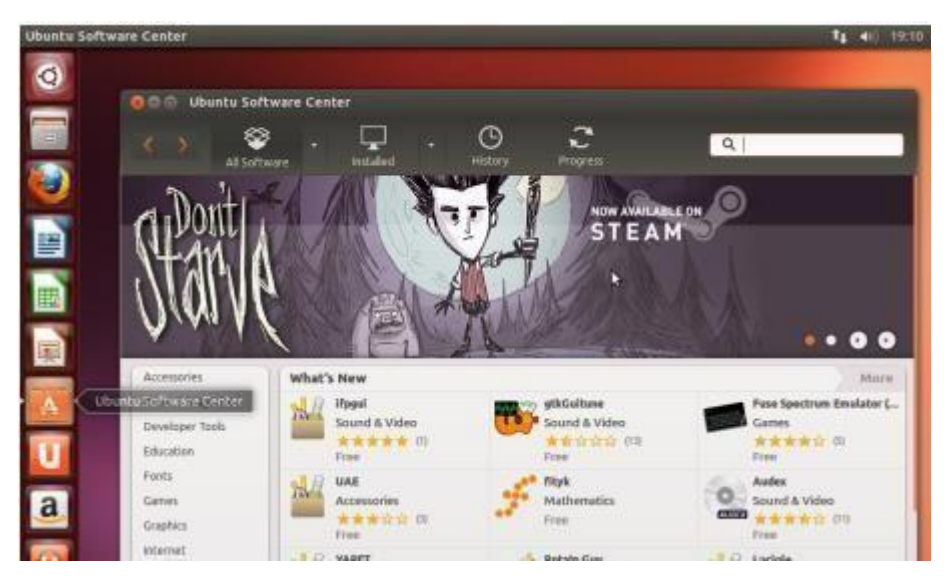

Em seguida, digite na aba de procura **Remmina**. Opte pelo **Remmina Remote Desktop Client** e clique em Install.

| 000 U        | buntu Software Center                               |         |                       |
|--------------|-----------------------------------------------------|---------|-----------------------|
| < >          | All Software Installed                              | History | Q, remote desktop (3) |
| All Softw    | rare                                                |         | By Relevance +        |
| Rem Conn     | mina Remote Desktop Client 👘 👘 👘 👘                  | csozi   |                       |
| M            | are info                                            |         | Install               |
| Rem<br>Acces | ote Desktop Viewer ***☆☆ (54)<br>is remote desktops |         |                       |
| 200 200      | lient RDP / Remote Desktop                          | 04      |                       |

**Obs.:** Será necessário instalar o programa como Administrador, pois é exigida uma senha de autenticação.

|       |                                              |                                              | o need to adthentit                     | due.       |
|-------|----------------------------------------------|----------------------------------------------|-----------------------------------------|------------|
| .0111 | An application is at<br>Authentication is re | tempting to perform<br>equired to perform th | an action that requires p<br>is action. | rivileges. |
|       | Password.                                    |                                              |                                         |            |

Após a autenticação, a instalação será iniciada. Aguarde ela terminar.

**1.2.**A segunda maneira é através do terminal do Linux. Abra-o conforme a imagem abaixo.

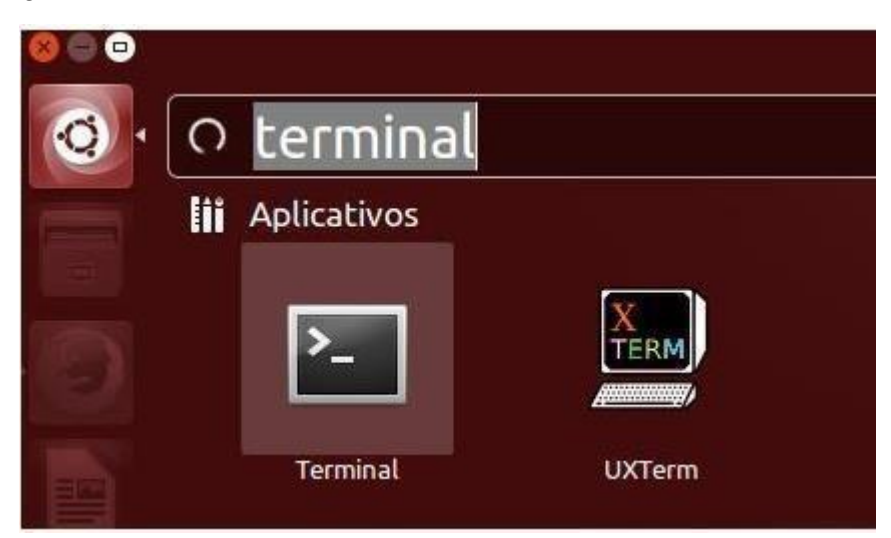

Digite o seguinte comando:

## sudo apt-add-repository ppa:remmina-ppa-team/remmina-next

Pressione ENTER, e depois digite a senha do usuário caso seja requisitado. Aguarde o repositório ser criado e pressione ENTER novamente.

|                                      | 1/1.+                                    |                                         | e . 9                                                   |                                                                                                    | Termine Por deferta                                                                     |
|--------------------------------------|------------------------------------------|-----------------------------------------|---------------------------------------------------------|----------------------------------------------------------------------------------------------------|-----------------------------------------------------------------------------------------|
| 1.00<br>[1:00<br>PMA<br>PMA<br>PV1.0 | tar des<br>Lafurna<br>(Estro             | tores for<br>slopes<br>clopes<br>clopes | n panal<br>n driv<br>nit (Ae<br>bitpa),<br>a conto      | - •<br>-5 vode apt add reportin<br>mecu:<br>if branch) memoria packap<br>(/Leunchapad.net/-remotia-<br>uar s ctrl-c pers cance) | ry ppernomina gpo-team/reomina-next<br>PS<br>pas-team/varchive/sbunta/reomina-next<br>M |
| TALES OF                             | kéybes<br>/toµ/to<br>clève &<br>Castilda | /trail                                  | toption<br>Selfs/firs<br>(3256544<br>(39567)<br>(39567) | (jate/publelog.gpg) cristate<br>chill gpg; se Pa criate<br>Mit: Slave publics "Second<br>rada: 5<br>Ledas: 5                    | ene de defos de conflançe<br>spad PPA for Boestas PPA Tean' importade<br>I              |

Digite agora o comando: **sudo apt-get update** e aguarde a atualização dos repositórios.

|                                                                                                    | 1/1 -                                                                                                    |                                                                                                    | B                                                                                                    | -                                                                                                    | Samurice etc. Suffects                                                                                                    |
|----------------------------------------------------------------------------------------------------|----------------------------------------------------------------------------------------------------|----------------------------------------------------------------------------------------------------|----------------------------------------------------------------------------------------------------|----------------------------------------------------------------------------------------------------|----------------------------------------------------------------------------------------------------|
| T serve<br>De j 1.<br>De j 2.<br>De j 2.<br>De | Atta ()<br>Atta ()<br>Atta ( | // droid<br>// droid<br>// | The second second secon | What has conjudy<br>with the conjudy<br>with the con | And the rest in the second provide the second provide the second second second second second second second second provide the second provide second provide second provide second provide second provide second provide second provide second provide second provide second provide second provide second provide second provide second provide second provide second provide second provide second provide second provide second second provide second second provide second second provide second second provide second second provide second second provide second second secon |
| Leyen<br>Le pu                                                                                                    | pe La i<br>eden ac                                                                                                    | turt,                                                                                                    | tarta<br>Lear                                                                                                    | a de estado<br>18 paportes                                                                                                    | - methe<br>Rjetute rapt (ist - oppraduble+ para verbal                                                                                                    |

Por fim, digite o comando:

sudo apt-get install remmina remmina-plugin-rdp libfreerdp-plugins-standard

Digite **S** quando perguntado se deseja instalar os pacotes e aguarde a instalação ser completada.

2. Com o Remmina instalado, pode-se configurar o aplicativo. Procure por Remmina Remote Desktop Client e clique no ícone do programa.

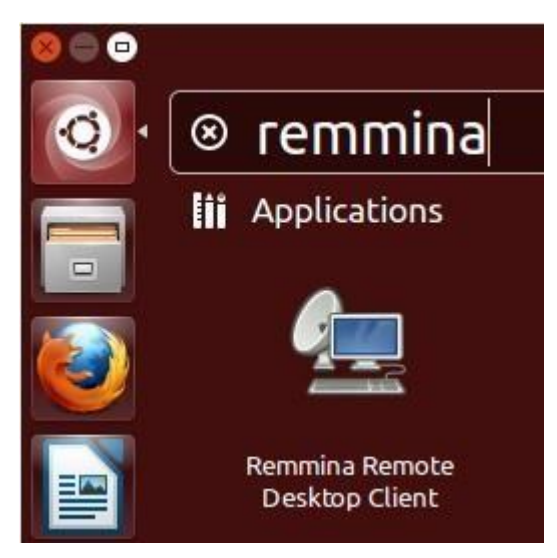

3. Clique em "Criar um novo arquivo de área de trabalho remota".

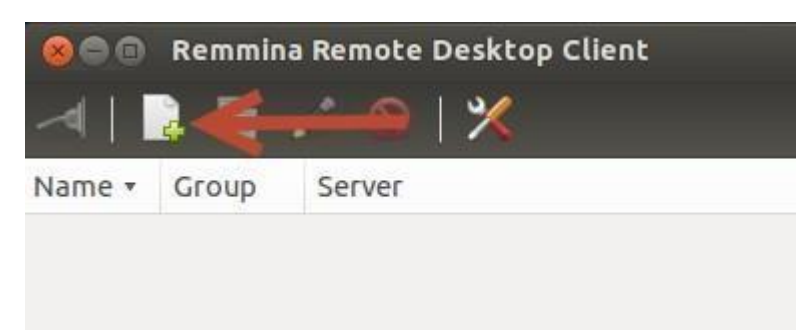

- 4. Uma tela de Preferências é aberta. Nela, é possível configurar detalhes da conexão.
  - Na tela inicial, há uma sessão Profile. Digite o nome da conexão e selecione como protocolo RDP – Remote Desktop Protocol. Não é necessário preencher a aba de grupo.
  - Em Basic, digite o nome do servidor. Nesse caso, em vez de IP, é possível colocar um DNS: sel0431.ddns.net O usuário e a senha dependem da prática do grupo do qual você faz parte. Não é necessário preencher odomínio.

Habilite o compartilhamento de arquivos clicando em Share folder.

| Nível:                                 | Vazão:                               |
|----------------------------------------|--------------------------------------|
| User name: NIVEL                       | User name: VAZAO                     |
| Password: uspsel431                    | Password: uspsel431                  |
|                                        |                                      |
| Temperatura:                           | Supervisão:                          |
| Temperatura:<br>User name: TEMPERATURA | Supervisão:<br>User name: SUPERVISAO |

| 1 |
|---|
|   |
|   |
| * |
|   |
|   |
|   |
|   |
|   |
| * |
|   |
|   |

Após selecionar essas opções, é possível escolher resolução e escala de cor.

• Em *Advanced*, transferência de áudio e opções extras estão disponíveis. Selecione se julgar necessário, elas não são essenciais para a conexão.

| Name        | Windows PC                         |           |
|-------------|------------------------------------|-----------|
| Group       |                                    |           |
| Protocol    | 🚸 RDP - Remote Desktop Protocol    |           |
| 🛛 Basic 🛛 🌒 | Advanced 🔍 SSH                     |           |
| Quality     | Poor (fastest)                     |           |
| Sound       | Off                                | *         |
| Security    | Negotiate                          | *         |
| Client name |                                    |           |
| Startup pro | gram (                             |           |
| Startup pat | h                                  |           |
| 🗌 Share lo  | cal printers 🛛 🗍 Disable clipbo    | oard sync |
| Attach      | o console (Windows 2003 / 2003 R2) |           |

5. Clique em **Connect**. Uma mensagem de aviso pode aparecer, basta clicar OK, é apenas um certificado de criação de conexão remota.

OBSERVAÇÃO: ANTES DE SE CONECTAR AO SERVIDOR, TENHA CERTEZA DE QUE

ESTÁ CONECTADO À REDE USPNET SEM FIO, SEJA DE FORMA DIRETA OU POR VPN (SEGUIR O TUTORIAL "Instalar e operar Cisco AnyConnect – VPN\_Windows).

| Certificate Details:<br>Subject: CN = murderINC-lappy<br>Issuer: CN = murderINC-lappy |              |
|---------------------------------------------------------------------------------------|--------------|
| Subject: CN = murderINC-lappy<br>Issuer: CN = murderINC-lappy                         |              |
| Issuer: CN = murderINC-lappy                                                          |              |
|                                                                                       |              |
| Fingerprinc: dr:5b:a2:70:10:8e:de:62:77:92:r6:ra:80:6a:r3:09:74:05                    | 9:74:d5:d2   |
| Accept Certifica                                                                      | Certificate? |

6. A conexão é então iniciada. Para encerrá-la basta fazer logoff (RECOMENDADO) ou clicar no "x" presente na parte superior da tela.

## **Observações:**

- A conexão remota estará disponível às sextas-feiras, das 8:30 12:00 e 14:00 – 18:00.
- Será possível abrir apenas uma sessão por usuário. Essa sessão terá duração de 2:00 no máximo. Ao atingir o limite, ela será interrompida automaticamente.
- Caso sua sessão não seja iniciada pois outra está aberta, aguarde.
- Caso a seguinte mensagem apareça, significa que há outro usuário conectado. Aguarde o fim da sessão.

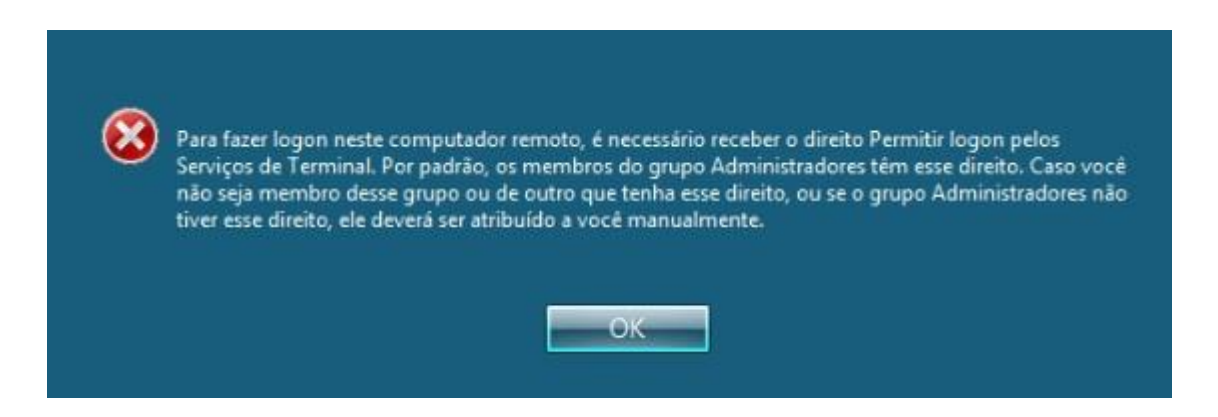